# 動作環境

# 資格申請システムの動作環境

OS:

Windows8.1、Windows10

## ブラウザ:

InternetExplorer11

# ブラウザ確認

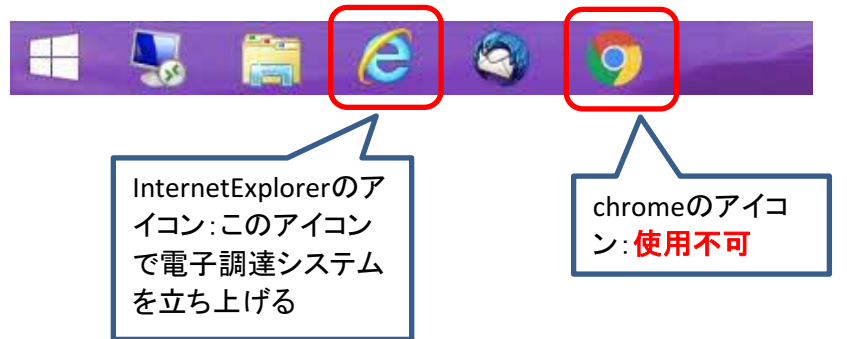

## Windows10の注意点

Windows10にはInternetExplorerとEdgeというブラウザがあります

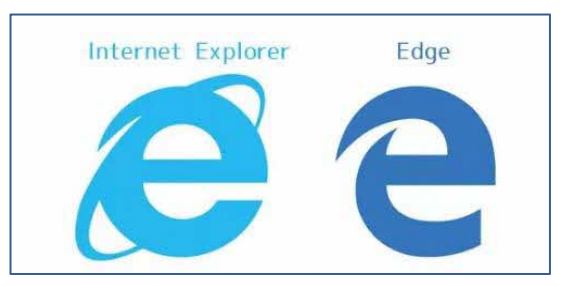

Edgeは使用できませんのでご注意願います

```
Windows10でのInternetExplorer立ち上げ方
```

<u>スタートメニュー  $\rightarrow$  Windowsアクセサリ  $\rightarrow$  InternetExplorer を選択してください</u>

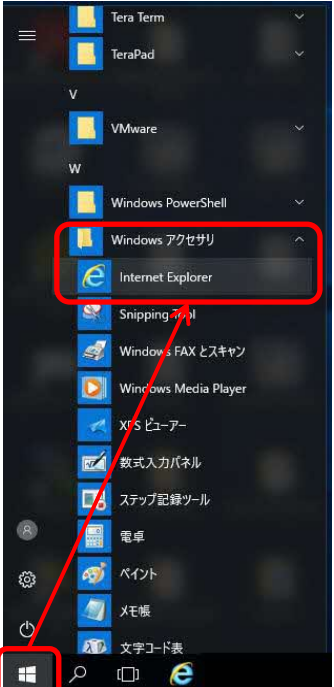

# 予備登録の際、確認用URLについての注意

### 確認用URLは括弧<>で囲まれた部分になります。 <https://choutatsuweb~>となります。

### 注意1.

https://XXXXとなっておりhttps://の次がchoutatsuwebとなっていない場合は御社の セキュリティ設定によりURLが無効化されており、正常にURLを受信できていないため、 セキュリティ設定を見直し、URLが正常に受信できるような設定にしてください。

#### URL 無効の例

| │ 確認用URL:                                                                                                    |
|----------------------------------------------------------------------------------------------------|
| Khttps://clicktime.symantec.com/a/1/Wi3QC7RcM9dzr7gLWt-32Q40R8m00mMgr2votmBUbfg=?d=xevdyRI7odFCwgK96w6mzbiHVho16G26uGQNdhK0Jc9EYeK_VpWX          |
| aBKoytgdfxbH7MRHbacB2Ly3sACkE0Q0ugM18r-MuPh9nsPVY3aqVu0r-bPah5AD-Tg2T1x0bbsBn1xaLzLnkvnFwgPgaWFq07eiL615353_CgWZj-sjhFoj11eu-d5Q_tYv7TBu-        |
| XzYMvLcwoHgV05fSNmeBpe2NDwSXw200Sst5WaYS8Kfgjt9tfgaLj20Wb1kYqsvkg_2WmyAaqesGvsSuhae_2ybshWuHgP1JqauDpmdA-yhQ0_E0yroc_uqC-                        |
| IBtUAmB_ccWtG4NLKLxP76ZcN2CWedjxQpc1v05ER2JnZwwbZZAjJrPk86fdPHW50EMMhToasStjFFxfWf_tZRTNQEVLH2cMMa60PJV0U2W-doxj2gu7NNjoC3GbyK9woDoH&u=https%3A% |
| %2Fchoutatsuweb.pref.shimane.lg.jp%2Fcrs%2Fep-application%2FAppRegVendorPwdSend.do%3FmethodName%3DexecRegPwdSend%26p%3Dg5b8k3lav                 |
| a>                                                                                                    |

セキュリティ設定により、受信されるURLに文字の羅列が挿入され正常なURLとなっていない セキュリティ設定を見直すか、URL無効化を行わないメールアドレスをお使いください

### 注意2.

確認用URLは確認用URLは括弧<>で囲まれた部分ですが、URLが長いためメールソフトに よっては2行以上に渡って表示されることがあります。 この場合、1行目にしかURLリンクがないため、URLリンクをクリックしても正常なURLでアクセス できていなくエラーとなります。 括弧<>で囲まれた部分をコピーし、メモ帳等に貼り付け1行に編集し、編集したものを

インターネットエクスプローラのURLバーに貼り付けることで対応してください。 括弧<>で囲まれた部分をコピーし、インターネットエクスプローラのURLバーに直接貼り付けて も改行が含まれているためエラーとなりますので、必ずメモ帳等で編集したものをはりつけるようにしてください。

### 確認用URLが改行されている例

| (株) 20180903 御中<br>デスト 太郎 様<br>このメールはテスト 次郎 様の依頼により送信しました。<br>下記の確認用限しにアクセスし、<br>D・バスワード発行・再発行の手続きを完了させてください。<br>確認用限しにアクセスすると、<br>資格申請IDおよびバスワードを記載したメールが自動的に送信されます。<br>(#認用限したは「本の知識したメールが自動的に送信されます。)<br>「確認用限した」<br>(https://choutatsumeb.pref.shimane.lg.jp/crs/ep-application/AppRegVendorPweSend.dc?methodNameFexeeResPweSend&p=9h6iv/nlf<br>3)<br>定 :: 確認用限したは有効期間があります。<br>予備容許等: SBI間<br>有契行時 : 当日<br>有效期間を起えた場合は、手続きを初めからやり直してください。<br>既定のフラウザをInternetEvolorerのアドレスパーに<br>BU道してからアクセスしてください。<br>取っのフラウザをInternetEvolorerのアドレスパーに<br>BU道してからアクセスしてください。<br>メール受信の環境によっては確認用限した報行され。<br>リング新聞限になる場合があります。<br>キン型信仰環境になる場合があります。<br>キン型信仰環境になる場合があります。<br>ホータルレイトRL: https://choutatsumeb.pref.shimane.lg.jp/<br>                                                                                                    |                                                                                                    | _ |
|----------------------------------------------------------------------------------------------------|----------------------------------------------------------------------------------------------------|---|
| このメールはテスト 次郎 様の依頼により送信しました。         下記の確認用URLにアクセスし、         10・バスワード発行・再発行の手続きを完了させてください。         確認用URLにアクセスすると、         資格申請10はよびパスワードを記載したメールが自動的に送信されます。         確認用URL:               (https://choutatsuweb.pref.shimane.ls.jp/crs/eo-apolication/AppResVendorPwdSend.do?methodName=execResPwdSend8p=9h6iv7n1f         (*)         注意:確認用URLには有効期限があります。         予備登録時:3日間         現実行時:3日間         有効期限を超えた場合は、手続きを初めからやり直してください。         R定のフラウザをIntermetExplorer以外に設定されている場合は、         度、確認用URLをコピーしてIntermetExplorerのアドレスバーに         船り直してからアクセスしてください。         メール受信の環境によっては確認用URLで以行される。         リンクが概知になる場合かあります。         その場合は確認用URLとなげ合れた認知をコピーして         IntermetExplorerのアドレスバーに         島規県電子調達共同利用システム         ・一クルサイトURL:         ・ たいにおけることしるのドレステム         ・ クルサイトURL:         ・ いたちざくできませんのでで「承ください。         島規県電子調達共同利用システムへルプテスク         ・ のメールには母親生時利用サンステムへルプデスク         ID       ・ 0052-25-0701         ermail:       ermail: | (株) 20180903 御中<br>テスト 太郎 様                                                                                                    |   |
| 下記の確認用URLにアクセスし、         10・パスワード発行・再発行の手続きを完了させてください。         確認用URLにアクセスすると、         資格申請IDおよびパスワードを記載したメールが自動的に送信されます。         確認用URL:         (Attributatsuweb.pref.shimane.ls.jp/crs/ep-application/AppRegVendorPwdSend.do?methodName=execRegPwdSendRp=9h8iv7n1f          30         注意:       確認用URLには有効期限があります。         予確領書評::::::::::::::::::::::::::::::::::::                                                                                                    | このメールはテスト 次郎 様の依頼により送信しました。                                                                                                    |   |
| 確認用UQLにアクセスすると、<br>資格準備10かよびパスワードを記載したメールが自動的に送信されます。 確認用UQL: (https://choutatsuweb.pref.shimane.lg.jp/crs/ep-application/AppRegVendorPwcSend.ds?methodName=execRegPwdSend&p=9h&iv7nlf 注意: 確認用UQLには有効期限があります。<br>子確算視時: 3日間<br>再発行時: 3日間<br>再発行時: 3日間<br>有効期限を超えた場合は、手続きを初めからやり直してください。 既定のブラウザをInternetExplorer以外に設定されている場合は、<br>一度、確認用UQLさよては確認用URLが取行され、<br>リンクが無力になる場合があります。 その場合は確認用URLと取行された部分をコピーして<br>InternetExplorerのアドレスパーに比り値してからアクセスしてください。 島根県電子調達共同利用システム ポータルサイトUQL: https://choutatsuweb.pref.shimane.lg.jp/ ・このメールは封持返信にはお答えできませんのでご アダくださいます。 このメールに対す返還にはお答えできませんのでご アダください。 島根県電子調達共同利用システムへルブデスク TEL : 1852-25-6701 ermail: denshi-tyoutatsu@pref.shimane.lg.jp                                                                                                    | 下記の確認用URLにアクセスし、<br>ID・バスワード発行・再発行の手続きを完了させてください。                                                                                                    |   |
| <pre>確認用収L:<br/>{https://choutatsuweb.pref.shimane.lg.jp/crs/ep-application/AppRegVendorPwdSend.do?methodName=execRegPwdSend&amp;p=3h6iv7n1f<br/>3&gt;<br/>注意:確認用収LC(は有効期限があります。<br/>子構證録時:3日間<br/>再発行時:当日<br/>有効期限を超えた場合は、手続きを初めからやり直してください。<br/>既定のブラウザをInternetExplorer以外に設定されている場合は、<br/>一度、確認用収LをコビーしてInternetExplorerのアドレスバーに<br/>BNU回してからアクセスしてください。<br/>メール受信の環境によっては確認用収Lが改行され、<br/>リンクが無効になる場合があります。<br/>その場合は確認用収Lと改行された部分をコピーして<br/>InternetExplorerのアドレスバーに貼り直してからアクセスしてください。<br/>島根県電子調達共同利用システム<br/>ポータルサイト収L:https://choutatsuweb.pref.shimane.lg.jp/<br/>・このメールに試する返信にはおきてきまもなのでてご連絡くたさいます。<br/>このメールに試する返信にはおきてきませんのでご了なください。<br/>・執風・収合します。<br/>・このメールに対する返信には、お手数ですが下記連絡先までご連絡くたさいますよう<br/>法拠いいたします。<br/>・<br/>・<br/>・<br/>・<br/>・<br/>・<br/>・<br/>・<br/>・<br/>・<br/>・<br/>・<br/>・<br/>・<br/>・<br/>・<br/>・<br/>・<br/>・</pre>                                                                                                    | 確認用URLにアクセスすると、<br>資格申請IDおよびバスワードを記載したメールが自動的に送信されます。                                                                                                    |   |
| 注意:確認用URLには有効期限があります。<br>子嶺登録時:3日<br>有效期限を超えた場合は、手続きを初めからやり直してください。<br>既定のブラウザをInternetExplorer以外に設定されている場合は、<br>一度、確認用URLをコピーしてInternetExplorerのアドレスバーに<br>貼り直してからアクセスしてください。<br>メール受信の環境によっては確認用URLが取行され、<br>リンクが無効になる場合があります。<br>その場合は確認用URLと取行されだ部分をコピーして<br>InternetExplorerのアドレスバーに貼り直してからアクセスしてください。<br>島根県電子調達共同利用システム<br>ボータルサイトURL: <u>https://choutatsumeb.pref.shimane.ls.jp/</u><br>・<br>このメールに島根県電子調達共同利用システムより自動的に送信しています。<br>このメールには場合には、お手数ですが下記連絡先までご連絡くださいますよう<br>が願いいたします。<br>・<br>手根県電子調達共同利用システムヘルプデスク<br>TEL : 0852-25-6701<br>e-mail: denshi-tyoutatsumepref.shimane.ls.jp                                                                                                    | 確認用URL:<br><https: appregvendorpwdsend.do?methodname="execRegPwdSend&amp;p=9h6iv7n1f&lt;br" choutatsuweb.pref.shimane.lg.jp="" crs="" ep-application="">9&gt;</https:> |   |
| 既定のブラウザをInternetExplorer以外に設定されている場合は、<br>一度、確認用限LをコピーしてInternetExplorerのアドレスバーに<br>貼り直してからアクセスしてください。<br>メール受信の環境によっては確認用URLが取行され、<br>リンクが無効になる場合があります。<br>その場合は確認用URLと取行された部分をコピーして<br>InternetExplorerのアドレスバーに貼り直してからアクセスしてください。<br>島根県電子調達共同利用システム<br>ボータルサイトURL: <u>https://choutatsumeb.pref.shimane.ls.jp/</u><br>                                                                                                    | 注意:確認用LRLには有効期限があります。<br>予備登録時:3日間<br>再発行時:当日<br>有効期限を超えた場合は、手続きを初めからやり直してください。                                                                                        |   |
| メール受信の環境によっては確認用URLが改行され、<br>リンクが無効になる場合があります。<br>その場合は確認用URLを改行された部分をコピーして<br>InternetExplorerのアドレスバーに貼り直してからアクセスしてください。<br>島根県電子調達共同利用システム<br>ポータルサイトURL: <u>https://choutatsuweb.pref.shimane.ls.jp/</u><br>・このメールは島根県電子調達共同利用システムより自動的に送信しています。<br>このメールに対する返信にはお答えできませんのでご了承ください。<br>・誤って配信された場合には、お手数ですが下記連絡先までご連絡くださいますよう<br>誘調いいたします。<br>                                                                                                    | 既定のブラウザをInternetExplorer以外に設定されている場合は、<br>一度、確認用URLをコピーしてInternetExplorerのアドレスバーに<br>貼り直してからアクセスしてください。                                                                |   |
| 島根県電子調達共同利用システム<br>ボータルサイトURL: <u>https://choutatsuweb.pref.shimane.ls.jp/</u><br>・このメールは島根県電子調達共同利用システムより自動的に送信しています。<br>このメールに対する返信にはお答えできませんのでご了承ください。<br>・誤って配信された場合には、お手数ですが下記連絡先までご連絡くださいますよう<br>お願いいたします。<br>島根県電子調達共同利用システムヘルブデスク<br>TEL :0852-25-6701<br>e-mail:denshi-tyoutatsu@pref.shimane.ls.jp                                                                                                    | メール受信の環境によっては確認用URLが改行され、<br>リンクが無効になる場合があります。<br>その場合は確認用URLと改行された部分をコピーして<br>InternetExplorerのアドレスバーに貼り直してからアクセスしてください。                                              |   |
| ボータルサイトURL: <u>https://choutatsuweb.pref.shimane.ls.jp/</u> - このメールは島根県電子調達共同利用システムより自動的に送信しています。<br>このメールに対する返信にはお答えできませんのでご了承ください。<br>- 誤って配信された場合には、お手数ですが下記連絡先までご連絡くださいますよう<br>お願いいたします。<br>                                                                                                    | 島根県電子調達共同利用システム                                                                                                    |   |
| <ul> <li>・このメールは島根県電子調達共同利用システムより自動的に送信しています。<br/>このメールに対する返信にはお答えできませんのでご了承ください。</li> <li>・誤って配信された場合には、お手数ですが下記連絡先までご連絡くださいますよう<br/>お願いいたします。</li> <li></li></ul>                                                                                                    | ボータルサイトURL: <u>https://choutatsuweb.pref.shimane.lg.jp/</u>                                                                                                    |   |
| 島根県電子調達共同利用システムヘルブデスク<br>TEL :0852-25-6701<br>e-mail: <u>denshi-tyoutatsu@pref.shimane.lg.jp</u><br>                                                                                                    | ・このメールは鳥根県電子調達共同利用システムより自動的に送信しています。<br>このメールに対する返信にはお答えできませんのでご了承ください。<br>                                                                                            |   |
|                                                                                                    | 島根県電子調達共同利用システムヘルブデスク<br>TEL :0852-25-6701<br>e-mail: <u>denshi-tyoutatsu®pref.shimane.lg.jp</u>                                                                       |   |

確認用URLは1行に見えるが、<>で囲まれた部分が確認用URLのため1文字「9」が 2行目について「9」はリンクとなっていない。 この場合はURLリンクをクリックしてもエラーとなるため、確認用URLをメモ帳等で編集し URLバーに貼り付けることで対応してください。

# 確認用URLを1行にする手順

# 1. 括弧<>で囲まれた確認用URLをメモ帳、エディタ、ワードパッド等に貼り付ける

|                             | 無題 - メモ帳                                                                                   |                     |                     | × |
|-----------------------------|--------------------------------------------------------------------------------------------|---------------------|---------------------|---|
| ファイル(F)                     | ) 編集(E) 書式(O) 表示(V) ヘルプ(H)                                                                 |                     |                     |   |
| <https<br>9&gt; </https<br> | ://choutatsuweb.pref.shimane.lg.jp/crs/ep-application/AppRegVendorPwdSend.do?methodName=e: | kecRegPwdSend&p=9h6 | iv <sup>2</sup> flf | ^ |
|                             |                                                                                            | 改行が含まれ<br>ている       |                     |   |
| 2. Ba                       | ckspaceキー、DELキー等を用いて改行を取り、確認用URLを1行に                                                       | する                  |                     |   |

無題・火モ帳 ー ロ × ファイル(F) 編集(E) 書式(O) 表示(V) ヘルブ(H) くhttps://choutatsuweb.pref.shimane.lg.jp/crs/ep-application/AppRegVendorPwdSend.do?methodName=execRegPwdSend&p=9h6iv7n1f9> へ

# 3. 両端の括弧<>をとる

| ■ 無題 - メモ帳                                                                                                    |          | ×   |
|----------------------------------------------------------------------------------------------------|----------|-----|
| ファイル(E) 編集(E) 書式(Q) 表示(Y) ヘルプ(H)                                                                                 |          |     |
| https://choutatsuweb.pref.shimane.lg.jp/crs/ep-application/AppRegVendorPwdSend.do?methodName=execRegPwdSend&p=9H | n6iv7n1f | 3 ^ |

### 4. InternetExplorerのURLバーに1行に編集した確認用URLを貼り付けEnterキーを押してください

| (⇐) (∈) Mtts://XXXX                        | * > |
|--------------------------------------------|-----|
| 新しいのファイン・                                  |     |
| ファイル(F) 編集(E) 表示(V) お気に入り(A) ツール(T) ヘルプ(H) |     |

以上

# 参考 確認用URLが2行以上に渡って表示されているときにURLリンクをクリックしたときの画面

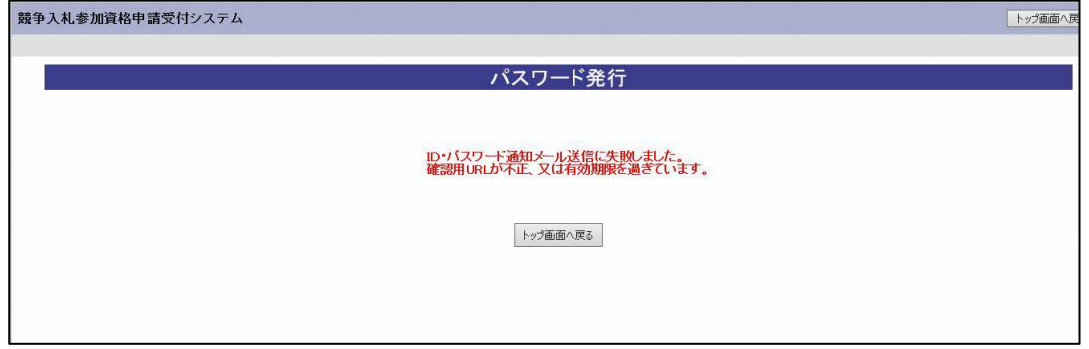

「URL」不正でエラーとなる 確認用URLをメモ帳等で編集することで対応をお願いします。 <入札参加資格申請のシステム入力の留意事項>

●予備登録画面の画面を必ずコピーしてください。

●迷惑メール対策等されておられる場合、設定の解除をお願いします。
 ⇒設定解除しないと参加自治体からのメールが届きません。

●申請内容の修正はメールで行いますので、日頃からメールの確認をしていただきますよう、お願いいたします。